# 감성마사지 실행을 위한 VR 헤드세트 사용 매뉴얼 실버피아온라인 제공(Ver 2: 2018-12-13)

1. 구성

①VR HeadSet (스마트폰이 없는 헤드세트): uVR360H ②USB 3.0 또는 Micro SD(TF) 카드 32GB ③이어폰 또는 블루투스 스피커 ④충전용 어뎁터 및 USB Cable, 머리덮게 벨트 ⑤컨트롤러

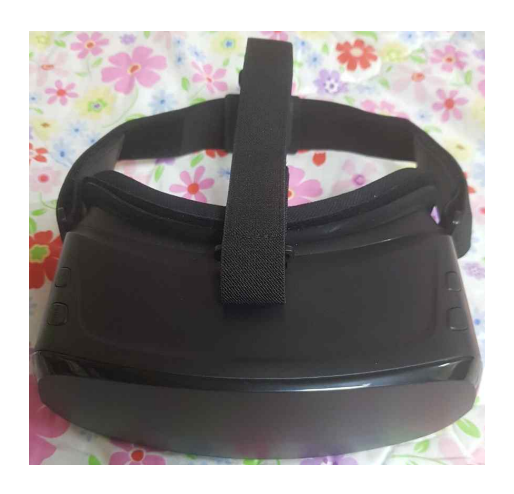

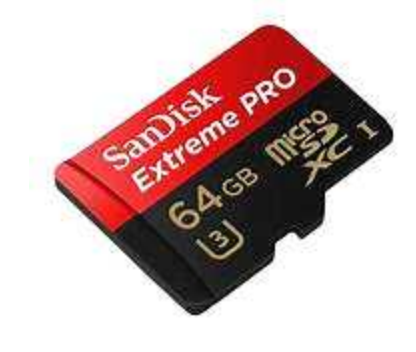

[uVR360H헤드셋과 벨트] [MicroSD (TF) 32GB]

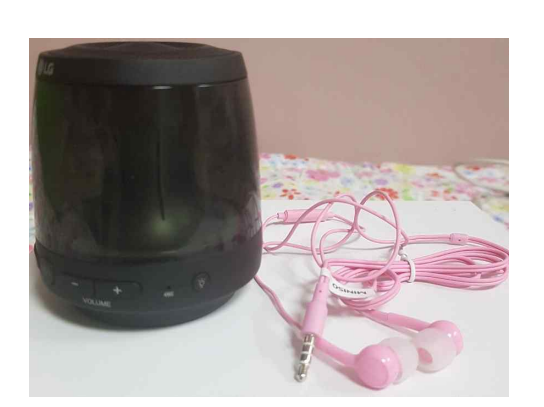

[이어폰과 블루투스 스피커]

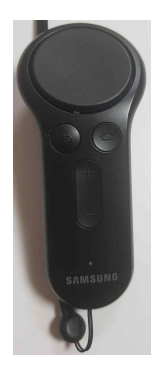

[컨트롤러]

≫사용전 준비사항

①전원어뎁터를 VR HeadSet에 삽입하고 충전이 완료될 때 까 지 전원을 연결한다.

②실버피아온라인에서 매주 1회 이상 보내드리는 VR 테라피 컨텐츠를 Vimeo 사이트(<u>http://www.vimeo.com</u>, 채널 VR Therapy) 에서 USB에 또는 Mirco SD카드에 다운로드 받 아 저장한 뒤 이를 헤드세트 하단 판넬에 있는 USB 단자 또는 Micro SD에 삽입한다.

③이어폰을 하단 판넬의 음향 단자에 삽입한다.

④머리덮게 벨트를 장착한다.

⑤불루투스는 외부 장착 완료 후 내부 시스템을 셋업 후 불루 투스 장비를 연결할 때 설명한다.

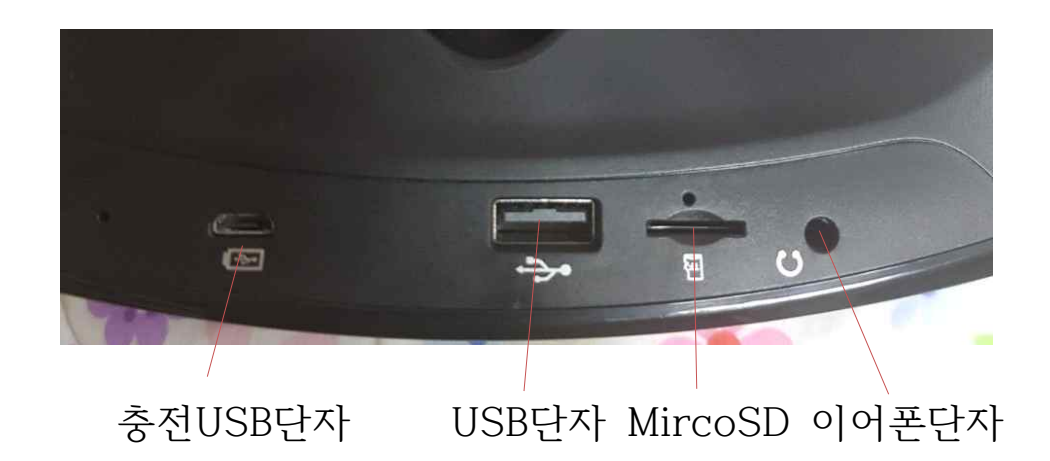

## 2. 이용방법

①VR HeadSet의 왼쪽 판넬의 상부 첫 번째 버튼을 길게 눌러 전원을 켠다

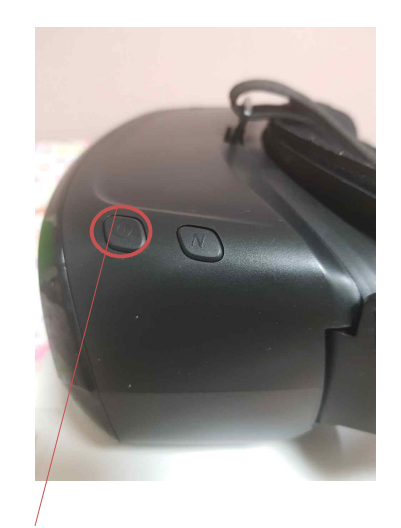

전원버튼

②VR HeadSet의 머리덮게를 이용하여 머리에 헤드세트를 장착시킨다. 눈이 글래스 부분에 잘 맞도록 조정을 해 준다 ③VR 글래스를 보면 다음과 같은 영상이 차례로 나타난다.

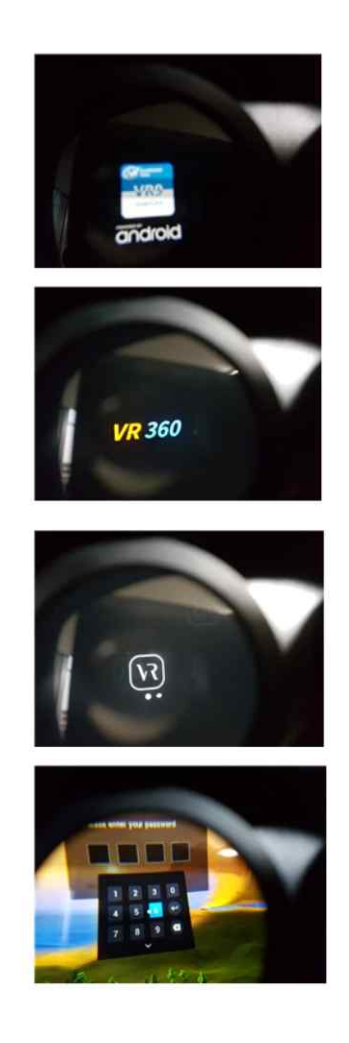

[Android, VR 360, VR, 비밀번호 입력 단자가 차례로 나타난다]

④오른쪽 판넬의 번호 판넬을 이용하여 페스워드를 입력한다.
글래스 화면 중간의 둥근 점을 패스워드 글자 0 0 0 0에
하나씩 맞추고 OK 버튼을 누른다.
⑤글래스 화면에 다음과 같은 윈도우 영상이 나타나면 왼쪽 상
부의 'Local Player' 윈도우에 하얀 점을 맞추고 오른쪽 판

넬의 OK 버튼을 누른다.

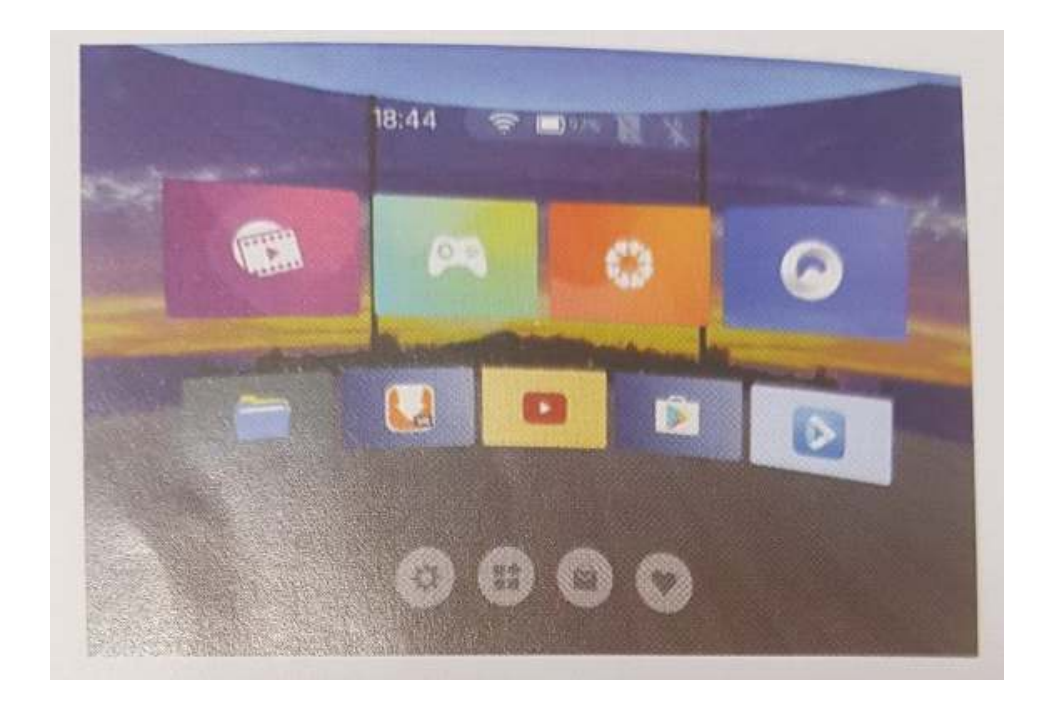

#### [홈페이지 모습 - 왼쪽 상단 보라색 판넬을 누른다]

⑥그러면 다음그림과 같이 USB에 담긴 VR컨텐츠가 나타나는 윈도우 화면이 나타난다. 그러면 역시 원하는 VR컨텐츠에 하얀 점을 맞추어 놓고 오늘 쪽 판넬의 OK버튼을 누른다.

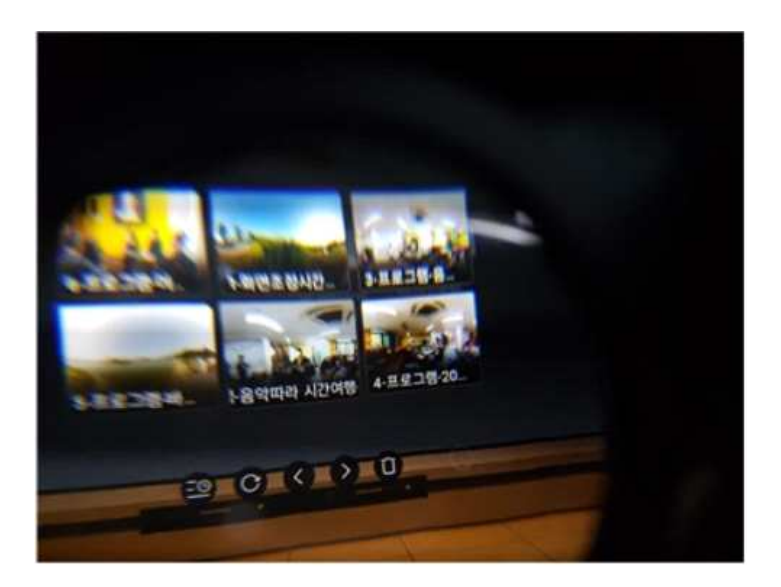

#### [컨텐츠 목록]

⑦아래에 있는 컨트롤 버튼 등을 사용하여 원하는 컨텐츠를 선 택하거나 다시 보기 재생을 하거나 휴지통에 넣을 수 있다.

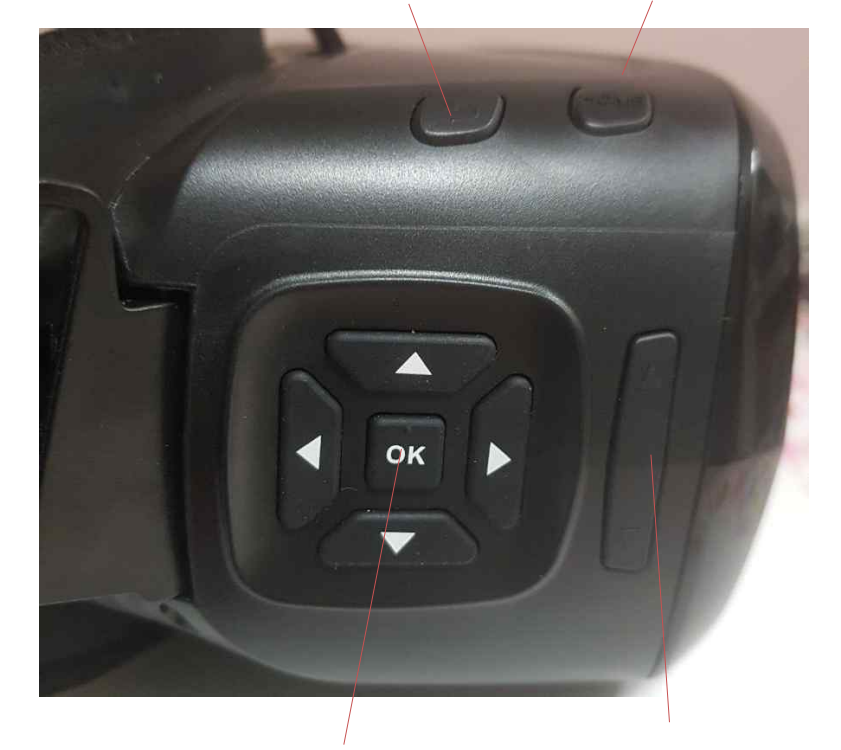

이전돌아가기 홈으로 가기

OK버튼 음양조절버튼

다음으로 컨텐츠를 360나 180중 어떤 형태로 선택하여 볼수 있는 지 다음 화면이 나타나면 원하는 부위를 선택한다. 중 지, 목록, 나가기 기능을 선택할 수 있다.

360도 영상이 나타나지 않고 화면이 2차원적으로 나오면 이 전으로 돌아가기 버튼을 누르고 컨텐츠를 다시 선택하면 아래 콘트롤 판넬이 나타난다.

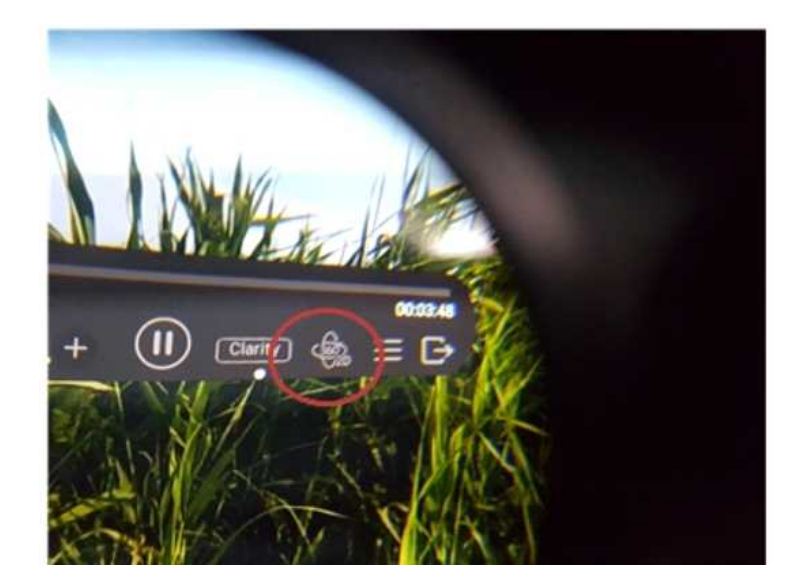

- 이 콘트롤 판넬에서 2D, Panorama, 360를 선택하면 VR360도 영상이 나타난다.
- ⑧VR컨텐츠를 관람한다. 관람이 끝나면 오늘쪽 판넬의 상부 왼쪽 판넬을 눌러 컨텐츠 목록 윈도우 화면으로 돌아가거나 위의 그림에서 '나가기' 버튼을 눌러 영상 끝내기를 한다.

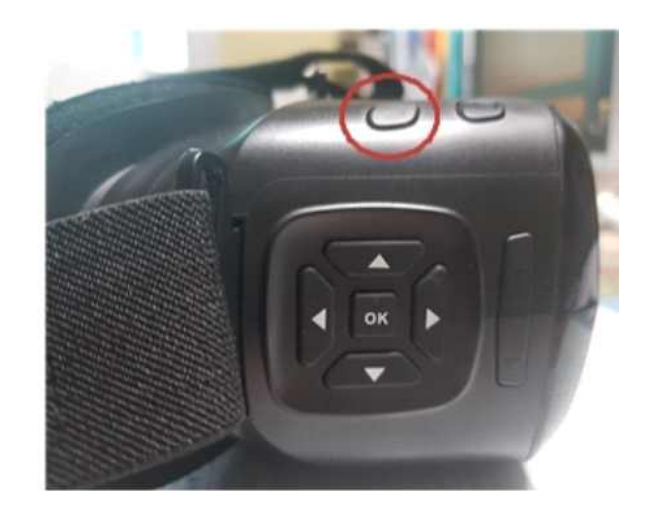

[이전 돌아가기]

⑨이어폰을 다음 그림과 같이 어르신의 귀에 꽃는다. 어르신 들이 이어폰 꽃는 것을 싫어 하시는 경우 별도 설명하는 불 루투스 설치 방법을 이용하여 불루투스 스피커를 사용할 수 있다.

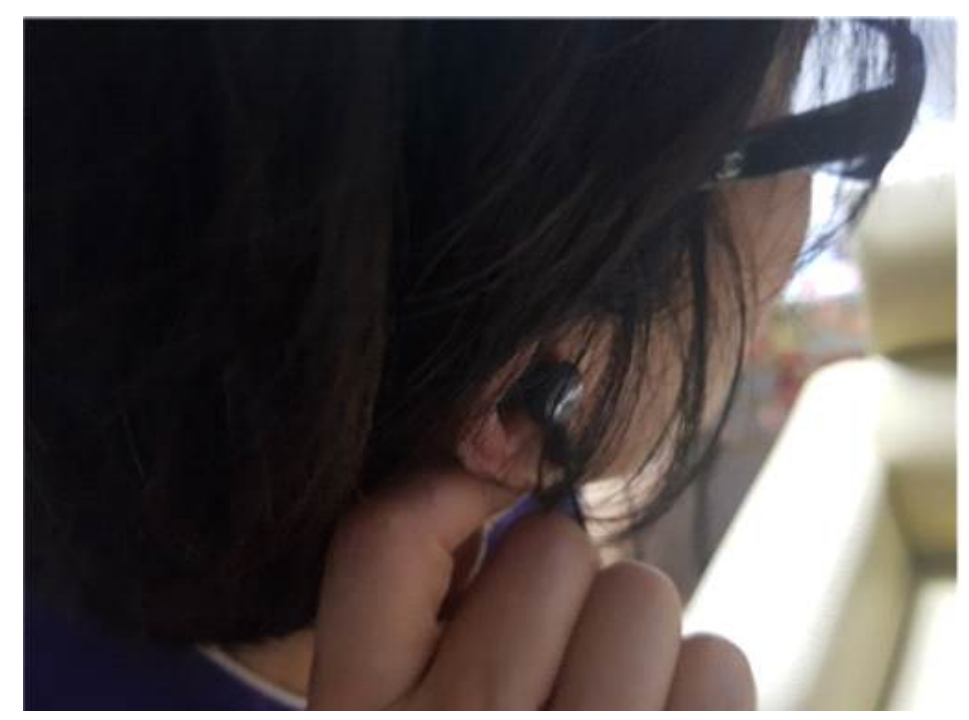

[이어폰 끼기]

⑩화면 조정시간에 영상과 소리가 알맞은지 조정한다. 소리의 크기는 오른쪽 판넬의 음향조절의 판넬의 위 아래 버튼을 눌러 소리의 크기를 조절할 수 있다.

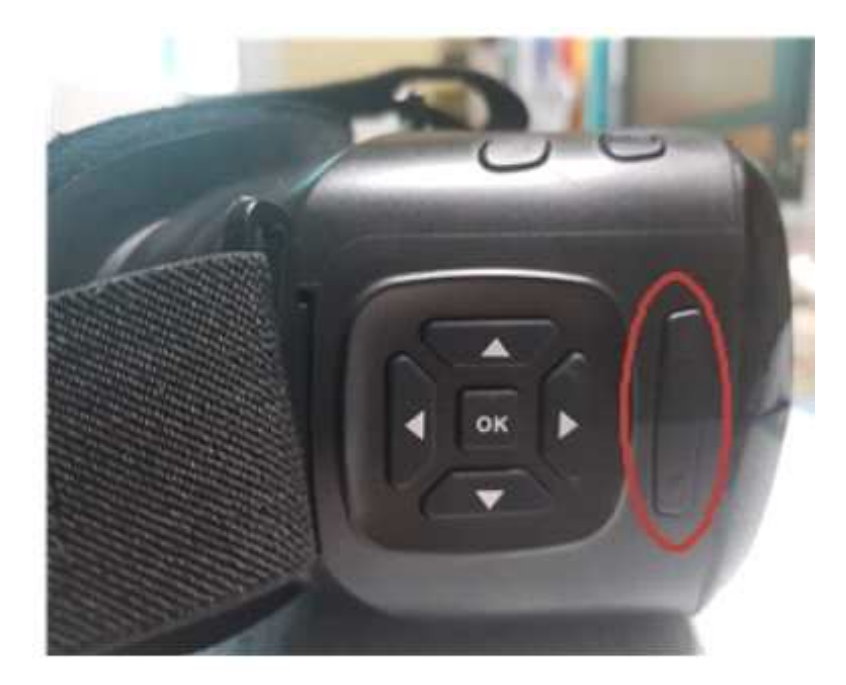

[음향조정 판넬, 위 단추는 크게,아래 단추는 작게]

⑪왼쪽 판넬의 두 번째 버튼을 누르면 다음과 같은 화면이 나 타난다.

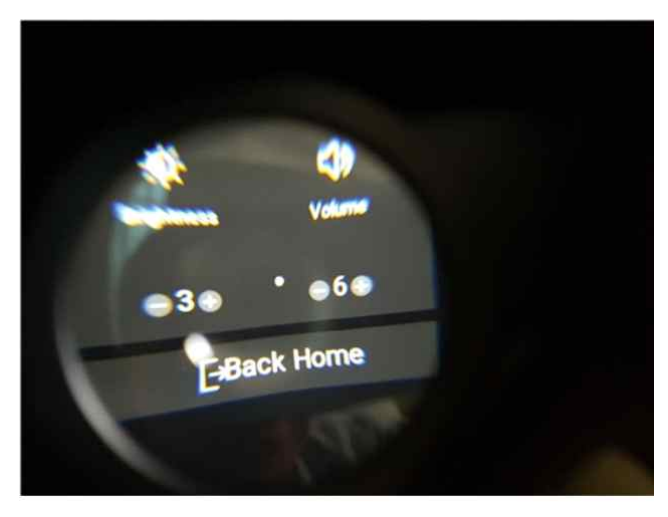

[밝기, 소리 볼륨 조절 창]

화면의 밝기를 조절하려면 하얀점을 Brightness의 아래 숫자 의 + -를 맞추어 오늘쪽 판넬의 OK 버튼을 눌러 조절하고 이 어폰의 음향 수준 역시 하얀점을 Volume의 + - 맞추어 오른 쪽 판넬의 OK 버튼을 눌러 소리의 크기를 조절한다.

초기 화면으로 돌아가고 싶으면 하얀점을 Back Home에 맞 추고 오른쪽 판넬의 OK버튼을 누르면 된다.

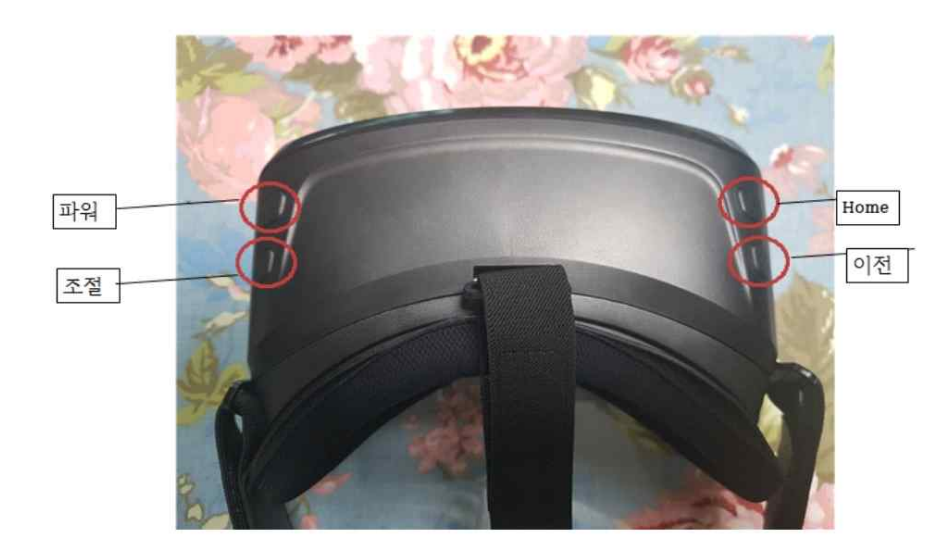

⑫중요 버튼 소개

위 그림에서와 같이 왼쪽 첫 번째 버튼은 파워를 켜거나 끌 때 사용하는 전원 버튼이다. 왼쪽 두 번째 버튼은 밝기와 음량을 조절하는 버튼이다.

오른쪽 첫 번째 'Home' 버튼을 누르면 첫번째 화면인 홈페이 지 화면으로 돌아간다. 두 번째 '이전' 버튼을 누르면 이전에 수행하던 기능으로 돌아간다.

## 3. 세팅하기

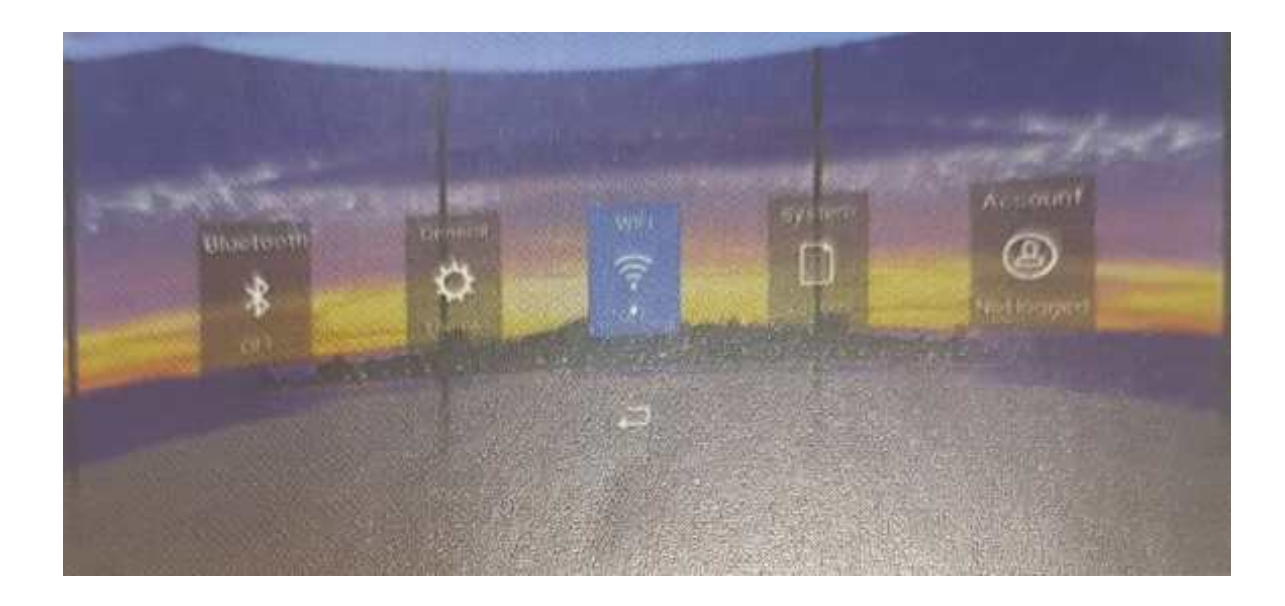

①블루투스 세팅:

블루투스 창을 누르고 블루투스 스피커 전원을 켜면, 자동 적으로 연결된 불르투스 스피커를 찾아 연결할 수 있도록 한 다.

블루투스가 연결되면 VR의 컨텐츠의 음성이 자동적으로 스v 피커를 통해서 출력된다.

②언어 세팅

언어는 '한국어'를 선택하면 된다. (Korean)

3WIFI

WIFI는 주변 WIFI를 선택하고 비밀번호가 있는 경우 비밀번호 를 입력한다. Wifi가 연결되면 네트워크상 연결되어 볼 수 있 는 유튜브나 연결된 VR 컨텐츠망의 컨텐츠를 감상할 수 있다. ④Account 계정 등록

Account 등록을 하면 등록된 다른 컨텐츠 등을 활용하여 감상할 수 있다.

# 4. 미디어 플레이어 창

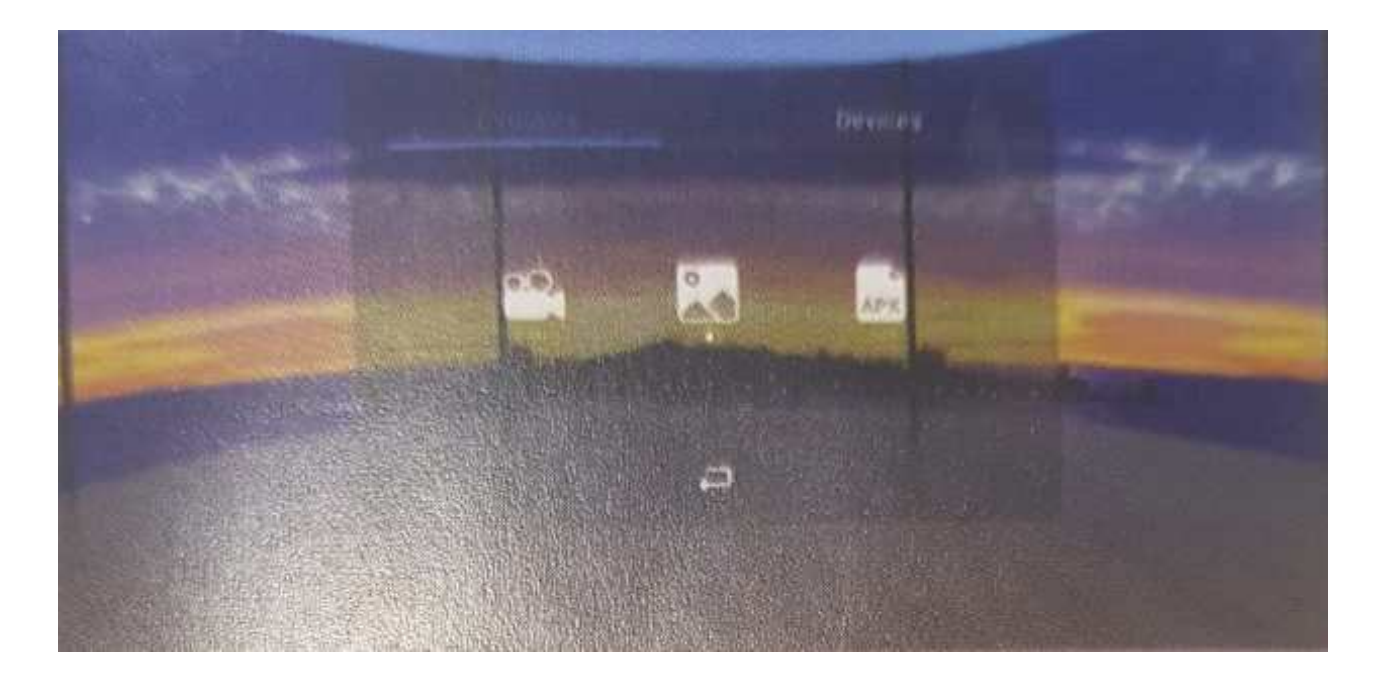

미디어플레이창에는 USB나 Micro SD카드, 서버에 있는 VR 동영상, VR사진, VR관련 앱을 모두 볼수 있다.

### 5. Store

WIFI가 연결되고 Account 등록을 한 경우 Store에서 원하는 컨텐츠나 상품을 구매할 수 있다.

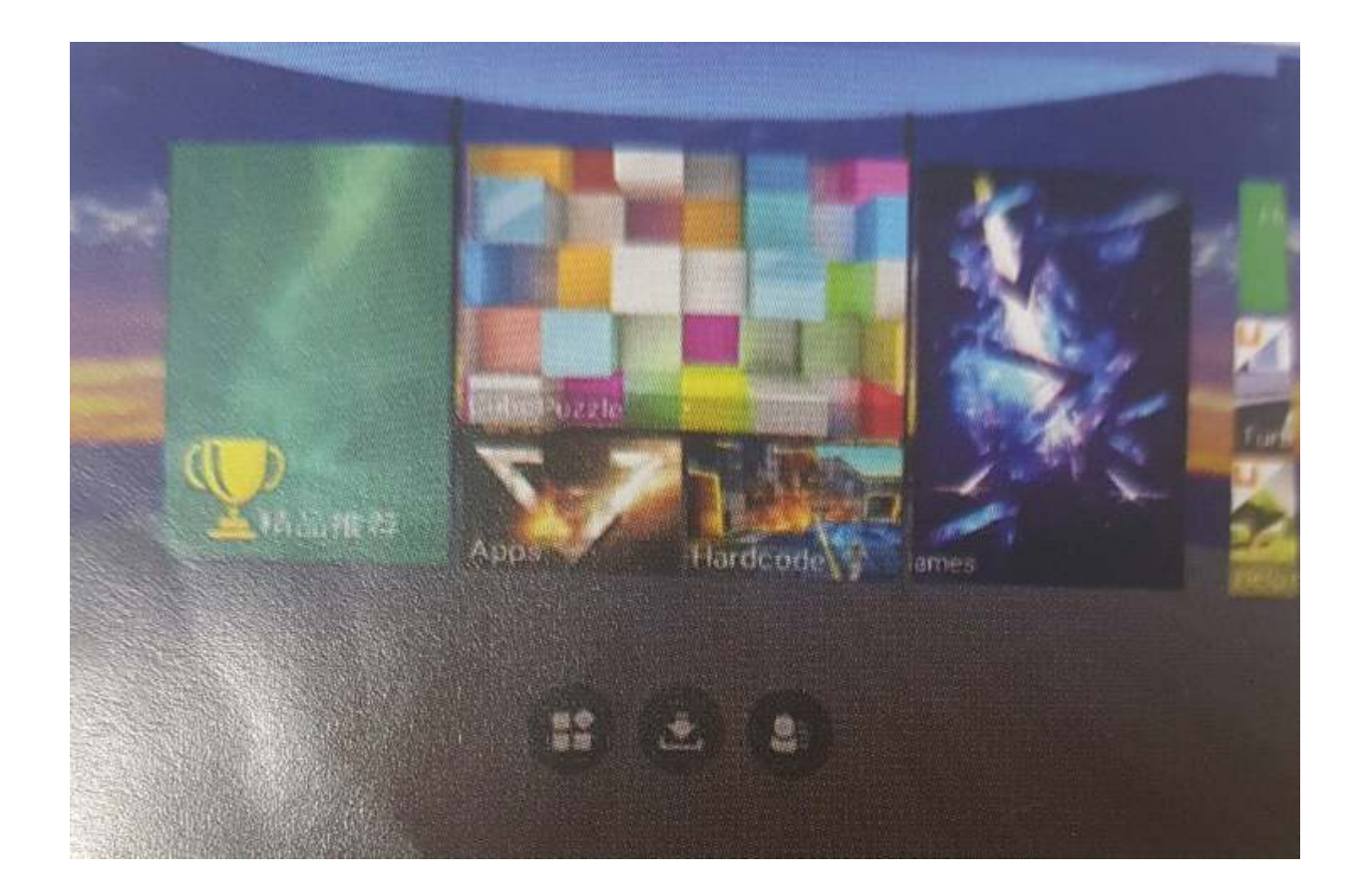

[Store]

## 6. After Services

①VR헤드세트 (uVR360H)는 구입 후 3개월 이내에 고칠 수 없는 문제가 발생하면 세제품으로 교체해 드립니다. ②이용자매뉴얼에 없는 질문이 있는 경우 010-8915-6755, <u>silverwill@naver.com</u>으로 연락 주시기 바랍니다.